## E-Devlet Üzerinden SPAS Müstehaklık (Sağlık Provizyon Aktivasyon Sistemi) Sorgulama İşlemi

Zorunlu veya gönüllü staj sigortalama sürecince *Staj Başvuru Formu* ile beraber *Müstehaklık Belgesi* teslimedilmesi gerekmektedir. E-Devlet üzerinden Müstehaklık Belgenizi aşağıda yönlendirilen şekilde alablirsiniz.

## (Sağlık Provizyon Aktivasyon Sistemi) Sorgulama İşlemi

Bunun için E-Devlet şifreniz ile gireceğiniz *https://www.turkiye.gov.tr/* sayfasında Şekil 1'de gösterilen arama çubuğuna *Müstehaklık"* yazınız.

Açılan sayfada Şekil 2'de gösterilen"Barkodlu Belge Oluştur" butonuna basarak, doğrulama kodlu belgenin çıktısını alıp **Staj Başvuru Formu** ile birlikte BYS staj modülüne yükleyebilirsiniz.

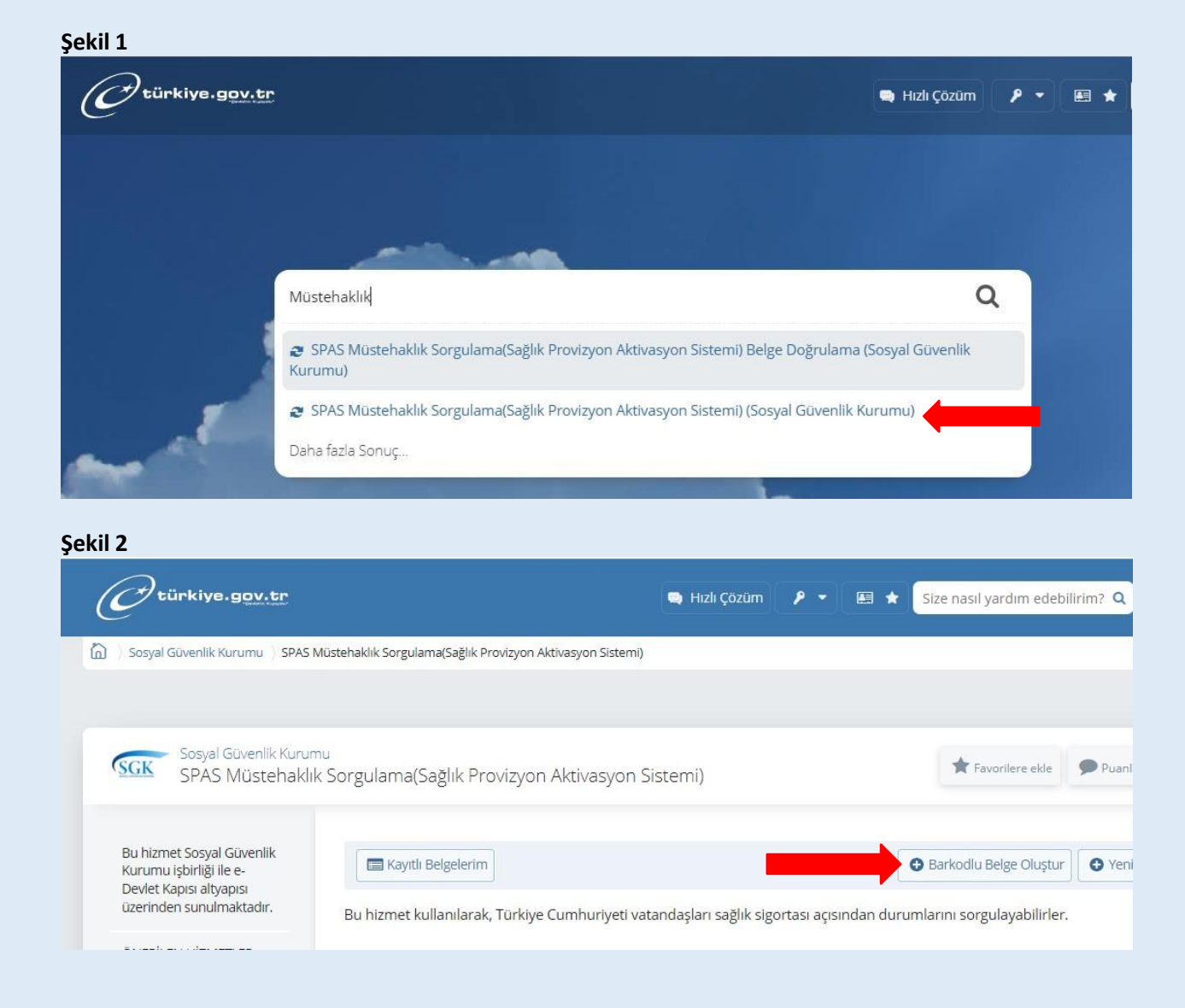